How to use the product

Rev.1 Shiftall / Masumi FUJITA

# Change history

| Rev. | Changes            | Name   | Date      |
|------|--------------------|--------|-----------|
| 1    | Create a new entry | FUJITA | 2023/6/27 |
|      |                    |        |           |
|      |                    |        |           |
|      |                    |        |           |
|      |                    |        |           |

# Item

| 1 | App   | plication Installation                      | 3  |
|---|-------|---------------------------------------------|----|
|   | 1.1   | Install of Haritora Configurator            | 3  |
| 2 | Hov   | w to use the device                         | 8  |
|   | 2.1   | Overview                                    | 8  |
|   | 2.2   | Power ON                                    | 8  |
|   | 2.3   | Check the mode                              | 9  |
|   | 2.4   | Mode Change                                 | 9  |
| 3 | BLI   | E Connection                                | 10 |
|   | 3.1   | Turn on the sensor unit                     | 10 |
|   | 3.2   | Launch the application                      | 10 |
|   | 3.3   | Connect                                     | 11 |
|   | 3.4   | Enable distance Sensors (ToF sensor)        | 14 |
| 4 | Gaz   | zell Connection Perform only the first time | 16 |
|   | 4.1   | xecute only the first time                  | 16 |
|   | 4.2   | Launch the application                      | 17 |
|   | 4.3   | Connect to the device                       | 17 |
|   | 4.3.1 | Pairing                                     | 18 |
|   | 4.4   | Enabling the distance sensor(ToF sensor)    | 19 |

- 1 Application Installation
- 1.1 Install of Haritora Configurator Install HaritoraInstaller0.8.0beta3.exe

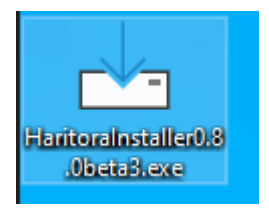

| Select Setup Language |                        |                             |        |  |
|-----------------------|------------------------|-----------------------------|--------|--|
| 4                     | Select the language to | use during the installation |        |  |
|                       | English                |                             | $\sim$ |  |
|                       |                        | OK ancel                    |        |  |

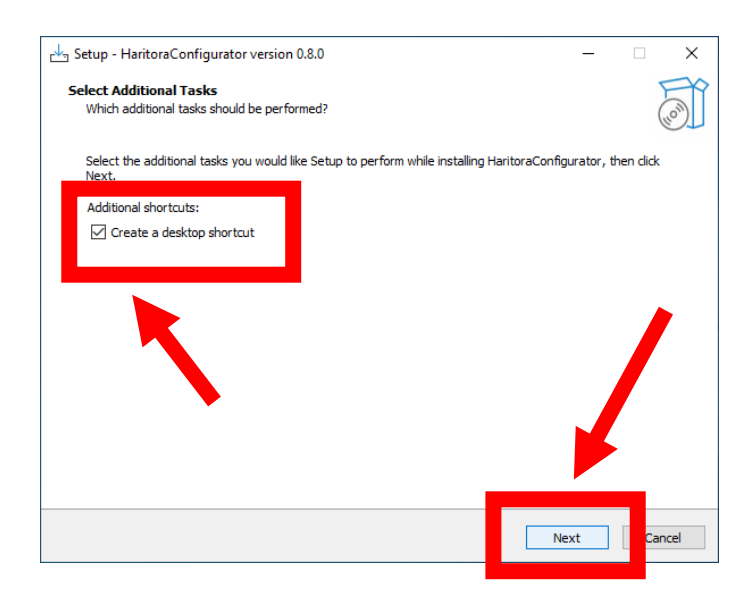

| ady to Install                                               |                                 |                          |              |            | 5    |
|--------------------------------------------------------------|---------------------------------|--------------------------|--------------|------------|------|
| Setup is now ready to b                                      | egin installing HaritoraConf    | igurator on your compute | er.          |            | 6    |
| Click Install to continue                                    | with the installation, or click | Back if you want to revi | ew or change | any settir | ngs. |
| Additional tasks:<br>Additional shortcut<br>Create a desktop | ts:<br>o shortcut               |                          |              |            | Ŷ    |
|                                                              |                                 |                          |              |            |      |
|                                                              |                                 |                          |              |            |      |

| င် <sup>1</sup> ာ Setup - HaritoraConfigurator version 0.8.0                          | - |    | $\times$ |
|---------------------------------------------------------------------------------------|---|----|----------|
| Installing<br>Please wait while Setup installs HaritoraConfigurator on your computer. |   |    | (10)     |
| Extracting files<br>C:¥Program Files (x86)¥HaritoraConfigurator¥UnityPlayer.dll       |   |    |          |
|                                                                                       |   |    |          |
|                                                                                       |   |    |          |
|                                                                                       |   |    |          |
|                                                                                       |   |    |          |
|                                                                                       |   | Ca | ncel     |

| 🚽 Setup - HaritoraConfigurator vers | ion 0.8.0                                                                                                    | -          |                   | $\times$ |
|-------------------------------------|----------------------------------------------------------------------------------------------------|------------|-------------------|----------|
|                                     | Completing the HaritoraCo<br>Setup Wizard                                                                                                    | nfigura    | ator              |          |
| (10m)                               | Setup has finished installing HaritoraConfigurato<br>application may be launched by selecting the inst<br>Click Finish to exit Setup.<br>Launch HaritoraConfigurator | on your co | mputer. T<br>uts. | he       |
|                                     |                                                                                                    | Finish     |                   |          |

Double-click the shortcut for Haritora Configurator.

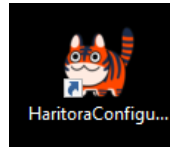

Click "Star!".

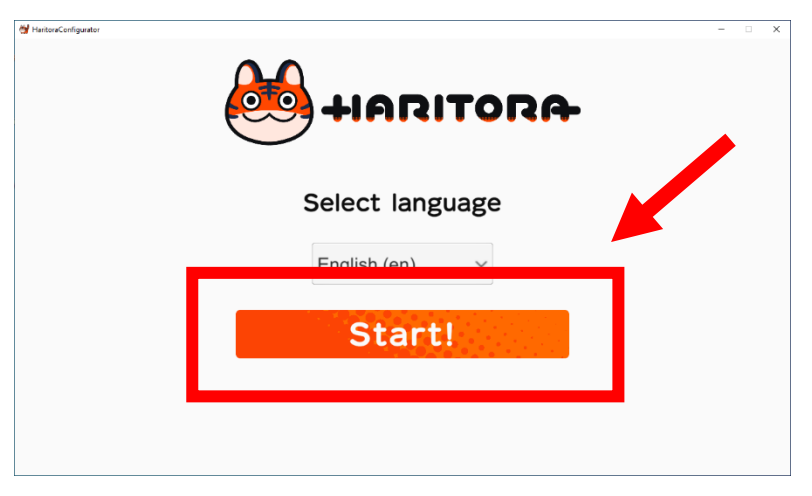

Select a model the first time you start the program.

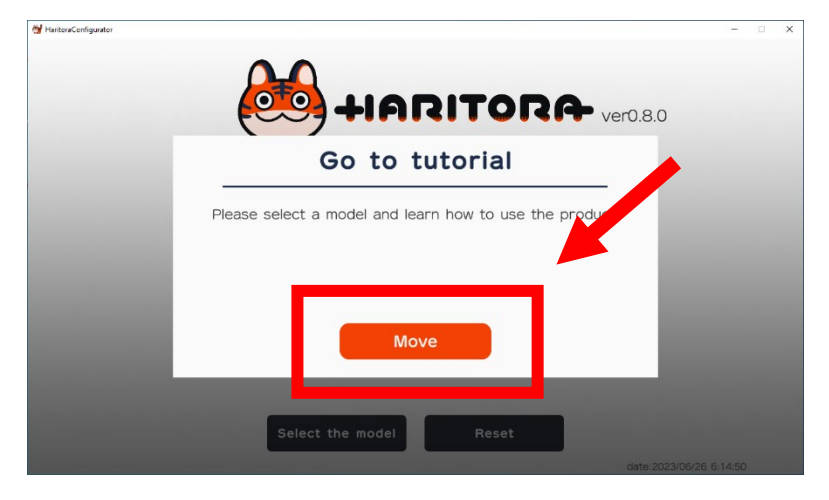

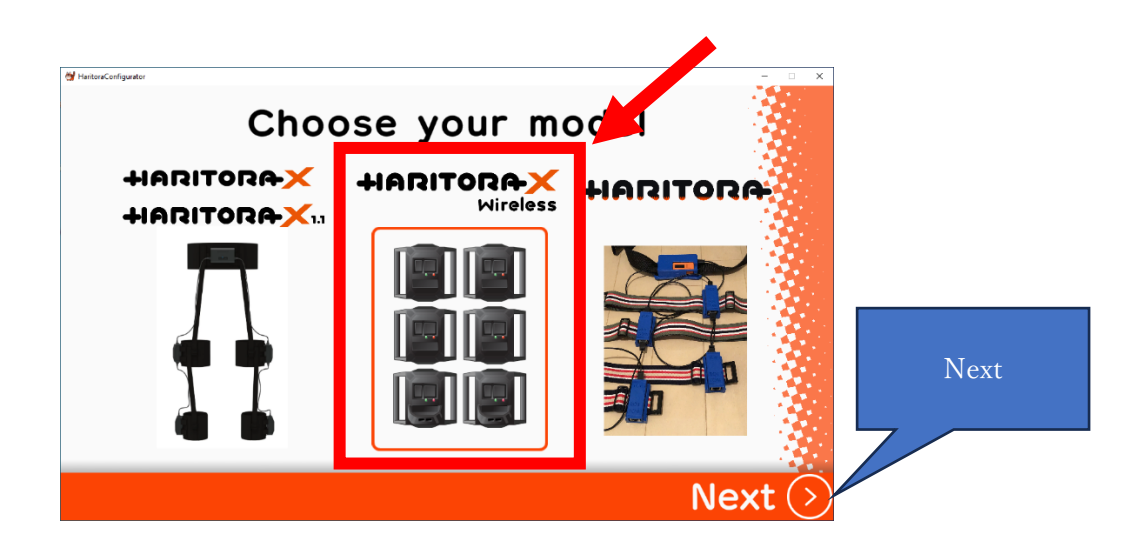

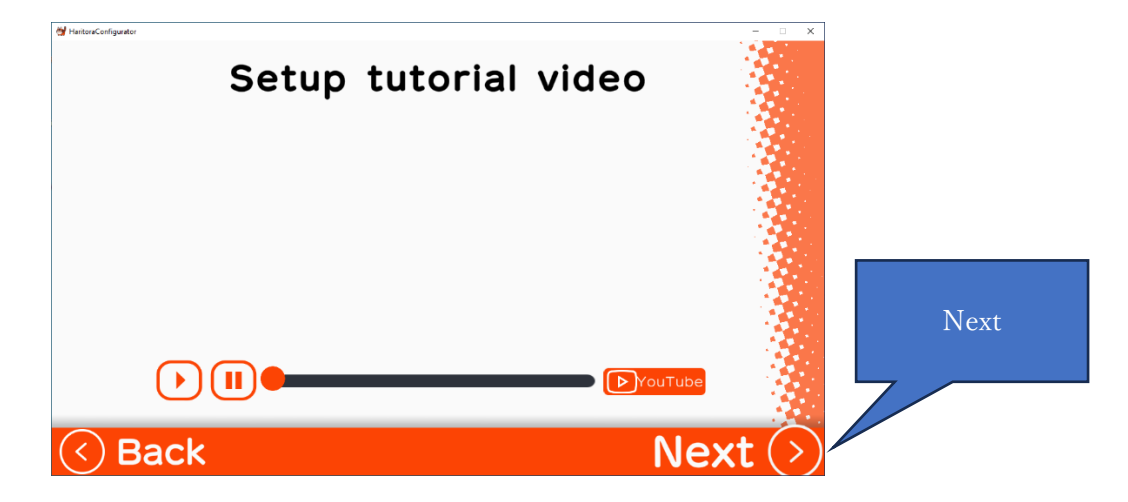

| HaritoraConfigurator – 🗆 🗙                                                                                                    |       |
|----------------------------------------------------------------------------------------------------|-------|
| HaritoraX terms and conditions                                                                                                    |       |
| Terms of Service                                                                                                    |       |
| These Terms of Service set forth the license terms and other terms and conditions for the use of the<br>Product (as defined in Article 1, Item 1.5) applicable to this Agreement between the Haritora Configurator<br>Operating Team (The people who develop and operates Haritora Configurator are hereinafter referred to as<br>the 'Operating Team') and the Haritora Configurator (hereinafter referred to as 'the Application') user<br>(hereinafter referred to as 'user'). Users agree to be bound by the Terms of Service when Users or<br>Associate Users (as defined in Article 6, Paragraph 1) (hereinafter, Users and Associate Users are<br>epilociticul enforced to as 'User'). |       |
| may not register as a member, use, or reproduce the Application in any way without agreeing to the Terms<br>of Senvice set forth herein. Minors must obtain the prior consent of a legal representative, such as a person<br>with parental authority, to use the Product prior to entering into these Terms of Service and this Agreement<br>Article 1 (Definitions)<br>The meanines of the terms used in this Agreement shall be as set forth in the following items.                                                                                                    | Agree |
| <ol> <li>Terms of Service' means the Haritora Configurator Terms of Service.</li> <li>'Agreement' means the agreement between the Operating Team and the User with respect to the use of the Product, and these Terms of Service.</li> <li>'Related Materials' means the Application and any documents necessary for the use of the Application. and any other materials related to the Application provided by the Operating Team to the User.</li> </ol>                                                                                                    |       |
| Agree to the terms and conditions and start using HaritoraX. Agree                                                                                                    |       |
| C Back                                                                                                    | I     |

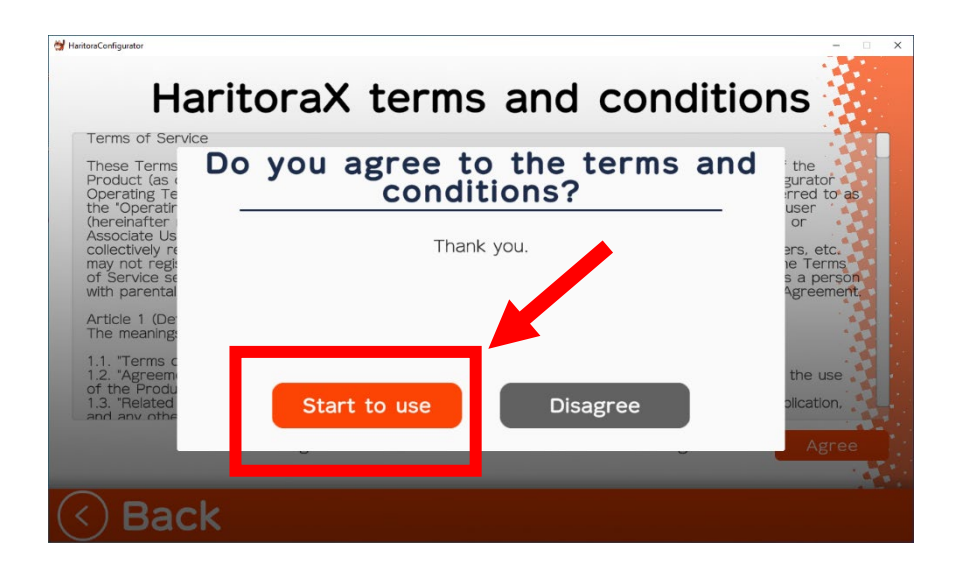

Setup is complete.

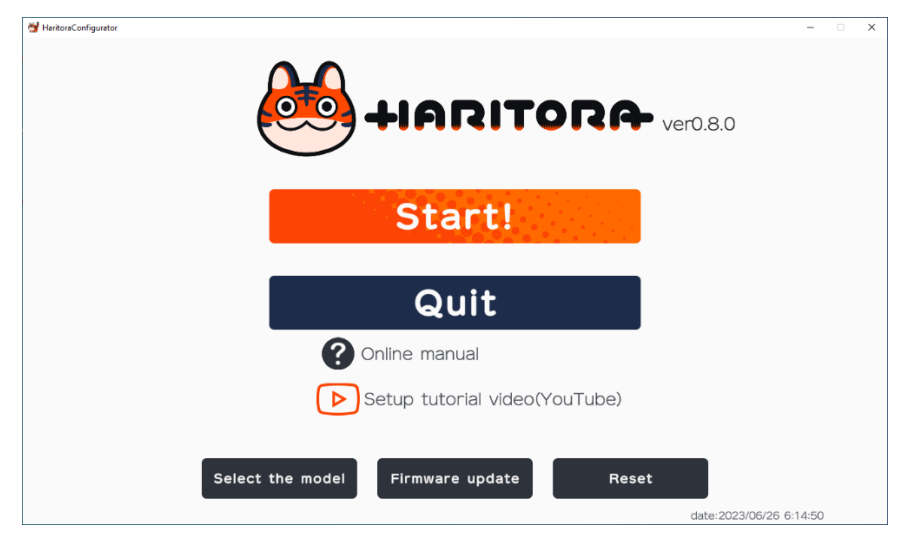

2 How to use the device

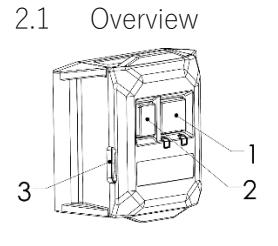

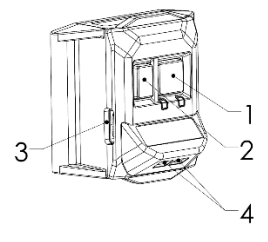

1 Main button

2 Sub button

3 USB port for charging

4 Distance sensor (ToF sensor)

# 2.2 Power ON

Press the main switch on the sensor unit for 3 seconds.

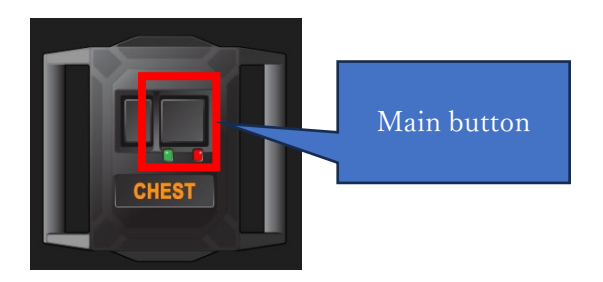

2.3 Check the mode

Click the Sub button.

BLE mode when the green LED flashes twice.

When the green LED blinks 4 times, it is Gazell mode.

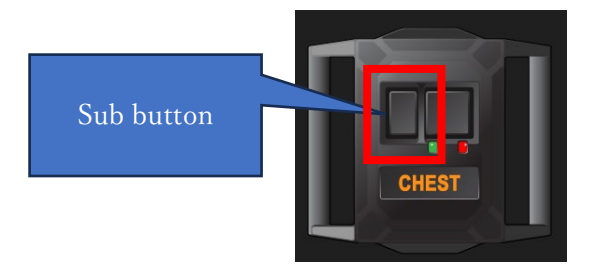

### 2.4 Mode Change

BLE モードと Gazell モードはボタン操作で切り替えることができます。 You can switch between BLE and Gazell modes by using two buttons.

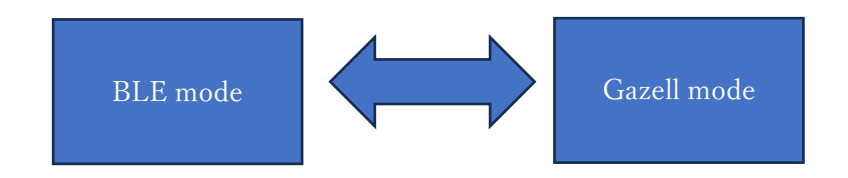

メインボタンとサブボタンを交互に 5 回以上押します。赤 LED が点灯、緑 LED が点 滅します。

Press the main button and the sub button alternately at least 5 times. The red LED will light up and the green LED will flash.

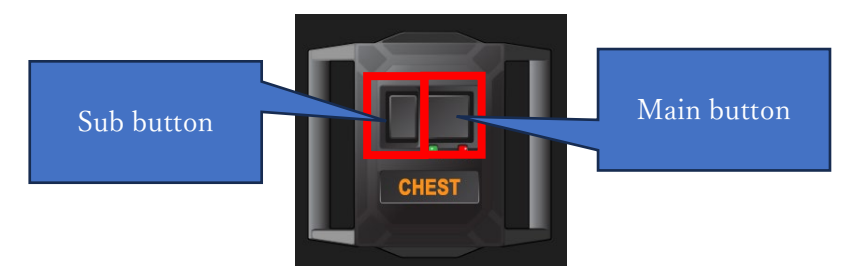

- 3 BLE Connection
- 3.1 Turn on the sensor unit Turn on the 6 sensor units.
- 3.2 Launch the applicationDouble-click the shortcut for Haritora Configurator.

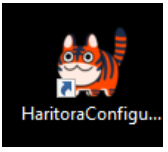

# Click "Start!".

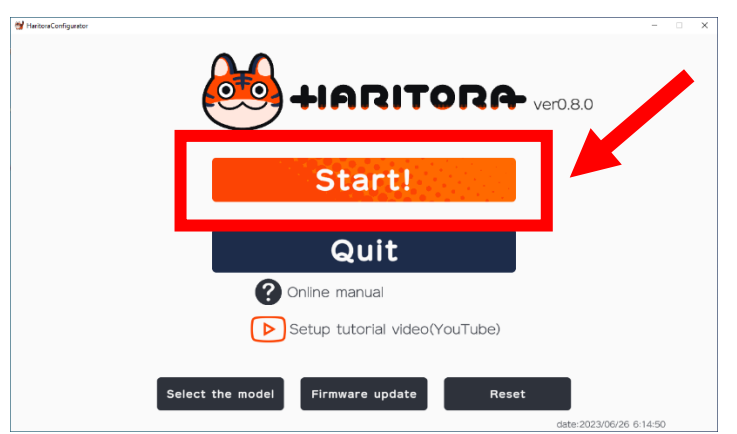

### 3.3 Connect

The units will be automatically connected if already turned on.

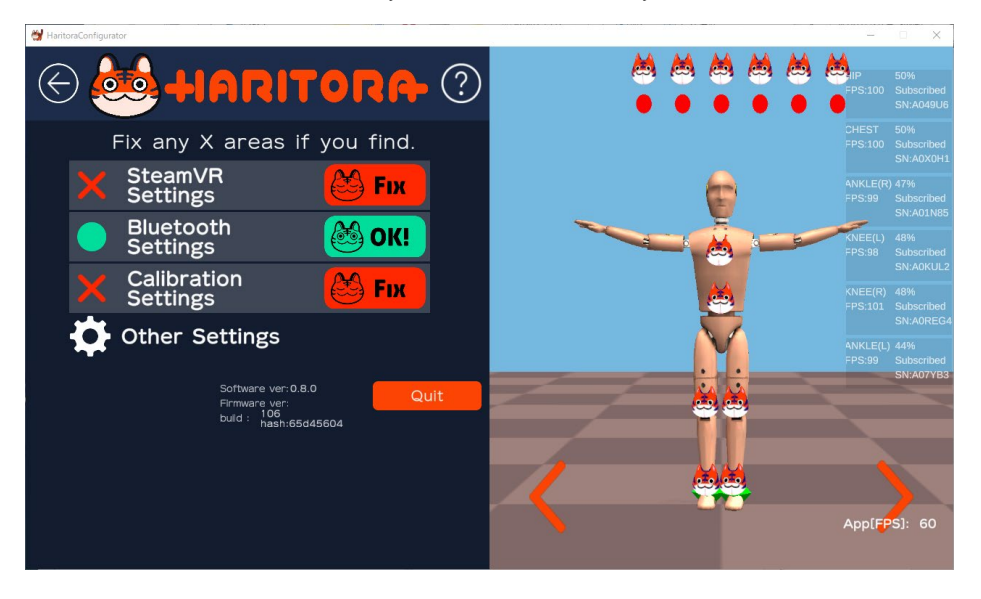

If some units were not connected, try the following.

Click "Fix" in "Bluetooth Settings".

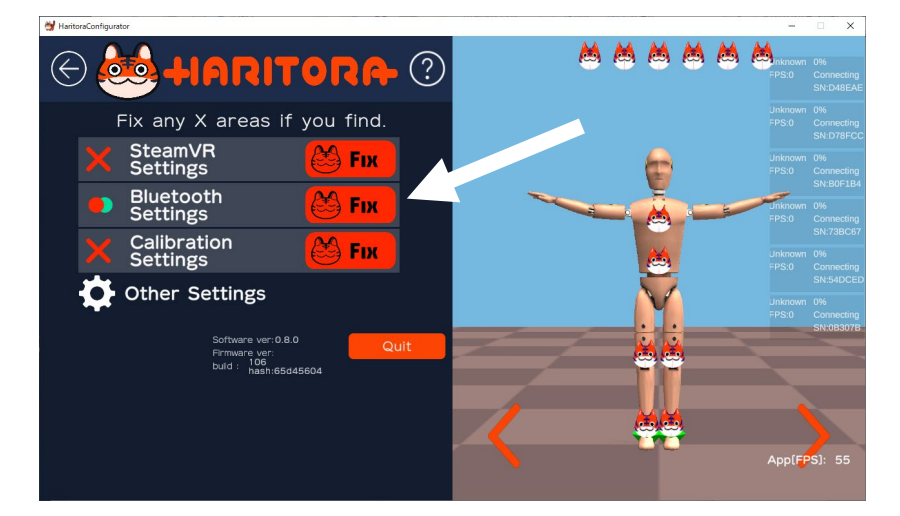

Click Connect to connect the sensor unit and Haritora Configurator.

When all the sensor units are connected, the green check will be inserted and the status on the right will change to "Subscribed". When you move the sensor unit, the tiger moves.

| 😭 HaritoraConfigurator                                                                                                |   | - 🗆 X                                                                                                    |
|----------------------------------------------------------------------------------------------------|---|----------------------------------------------------------------------------------------------------|
| 😔 Bluetooth                                                                                                    | ? | Image: Strain Strain     Image: Strain Strain     Strain Strain     Strain Strain       Image: Strain Strain     Image: Strain Strain     Strain Strain     Strain Strain |
| Posture data streams from the sensor<br>that has check mark are correctly<br>receiving. If error occured, try turning |   | KNEE(L) 46%<br>FPS:100 Subscribed<br>SN:A0KUL2                                                                                                    |
| on/off the Bluetooth function in<br>Windows.                                                                          |   | KNEE(R) 48%<br>PPS:95 Subscribed<br>SN:A0REG4                                                                                                    |
|                                                                                                    |   | ANKLE(L) 44%<br>FPS:100 Subscribed<br>SN:A07YB3                                                                                                    |
| #1:CHEST                                                                                                    |   | HIP 51%<br>FPS:100 Subscribed<br>SN:A04906                                                                                                    |
| #4:NRE(R) 		AUREC4<br>#5:ANKLE(R) 		A01N85<br>#6:HIP 		A049U6                                                         |   | ANKLE(R) 47%<br>FPS:100 Subscribed<br>SN:A01N85                                                                                                    |
|                                                                                                    |   |                                                                                                    |
| Disconnect                                                                                                    |   |                                                                                                    |
|                                                                                                    |   | App[FPS]: 56                                                                                                    |
|                                                                                                    |   |                                                                                                    |

If the status on the right side is "MinimalRead" and the tiger is stuck, restart Haritora Configurator and "Connect" again.

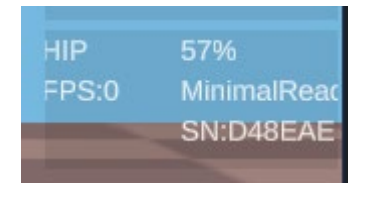

If it still does not change to Subscribed, turn off Bluetooth in Bluetooth & other devices in Windows Settings, restart Haritora Configurator, turn Bluetooth back on, and try to connect again.

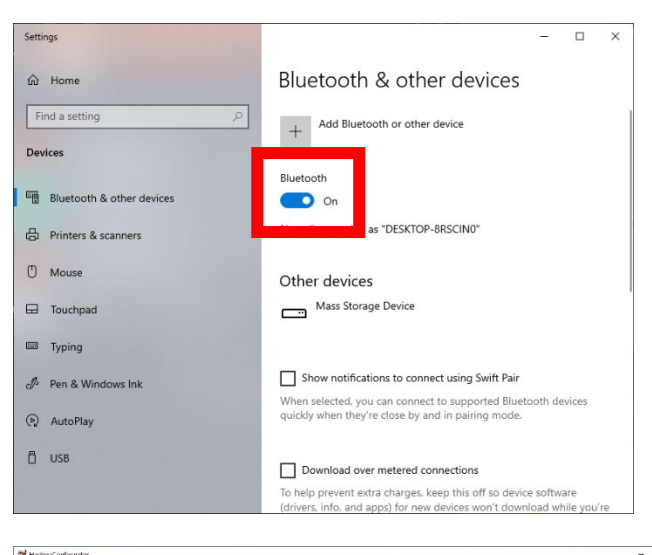

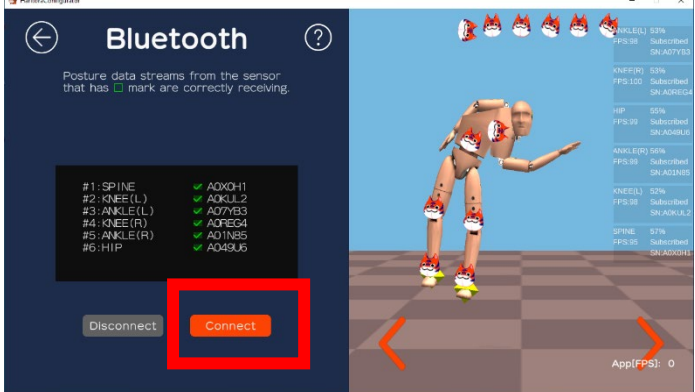

3.4 Enable distance Sensors (ToF sensor) Click "Other Settings".

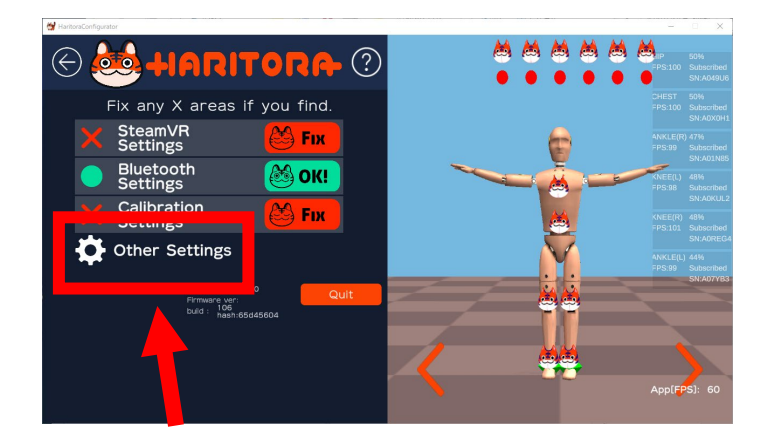

Click "Ankle motion detection" > "Enable".

| 👹 HaritoraConfigurator                                             |                  |                                                                                                    | - 0                                                                            | × |
|--------------------------------------------------------------------|------------------|----------------------------------------------------------------------------------------------------|--------------------------------------------------------------------------------|---|
| $\langle \! \! \! \! \! \! \! \! \! \! \! \! \! \! \! \! \! \! \!$ |                  | Haritora sensor                                                                                                    | settings                                                                       |   |
| _                                                                  | Sensor mode ch   | lange                                                                                                    |                                                                                |   |
| Sensor mode                                                        | Mode 1           | For stable geomagnetic environment. Good<br>for actively move with 360 body rotation<br>like dancing.                  |                                                                                |   |
| Audio                                                              | <b>∛</b> Mode 2  | For unstable geomagnetic environment.<br>Good for not so active movement just like<br>sit, stand, wave hands (Default) |                                                                                |   |
| Hacking                                                            | Ankle motion de  | tection                                                                                                    |                                                                                |   |
| Expansion                                                          | €Enable          | Ankle motion detection cause more power<br>consumption. Battery life will be 20%                                       |                                                                                |   |
|                                                                    | Disable          | snorter.                                                                                                    | Sub button Main button                                                         |   |
|                                                                    | Posture data tra | ansfer rate                                                                                                    | Power ON/OFF: Main button hold down 3 sec.                                     |   |
|                                                                    | 50FPS            | Bluetooth congestion problem may improve<br>If you choose 50FPS.                                                       | Force shutdown: Main button hold down 15 sec.                                  |   |
|                                                                    | <b>100FPS</b>    |                                                                                                    | Main button push 10 times within 10 sec<br>with the power ON.                  |   |
|                                                                    |                  |                                                                                                    | It will start the sensor reset* procedure.                                     |   |
|                                                                    |                  |                                                                                                    | * Carefully to use the sensor reset.<br>Must read online manual before do that |   |
|                                                                    |                  |                                                                                                    |                                                                                |   |
|                                                                    |                  |                                                                                                    |                                                                                |   |
|                                                                    |                  |                                                                                                    | $\sim$                                                                         | / |

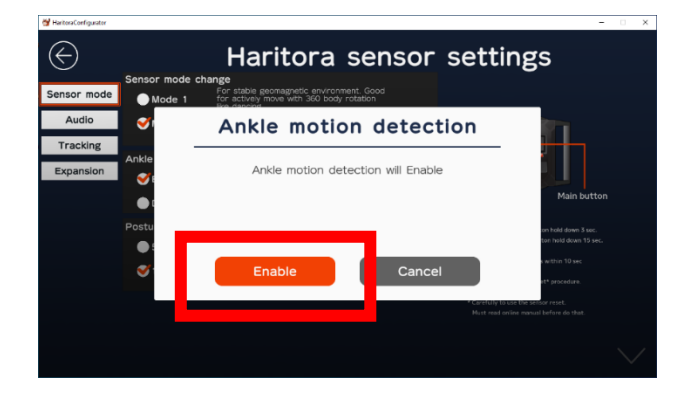

| Senso  | r mode change<br>For stable geomagnetic environment. Good                                                                     |                              |
|--------|----------------------------------------------------------------------------------------------------|------------------------------|
|        | Ankle motion detection warni                                                                                                  | ng                           |
| Ankle  | <ol> <li>Select 'Front Attach' from the 'Calibration' menu.<br/>'Side Attach' will not work.</li> </ol>                       |                              |
| ansion | 2. Lower the below-knee unit to the ankle.                                                                                    |                              |
| •      | <ol> <li>Ankle motion sensor is located at the bottom.</li> <li>Be careful not to cover it with clothing or cable.</li> </ol> | Main button                  |
| Postu  | 4. With slippers or some shoes it will not work.                                                                              | on hald down 3 sec.          |
| •      | Please read EAQ if use with shoes                                                                                             | ton hold down 15 sec.        |
|        | it will not vork well.                                                                                                    | a within 10 sec              |
|        | ок                                                                                                    | st* procedure.               |
|        |                                                                                                    | or reset.                    |
|        | POLITICA                                                                                                    | commentation before do that. |

# Restart Haritora Configurator.

Covering the window of the ANKEL(R) or ANKLE(L) sensor with your finger will change the length of the orange ribbon in the application.

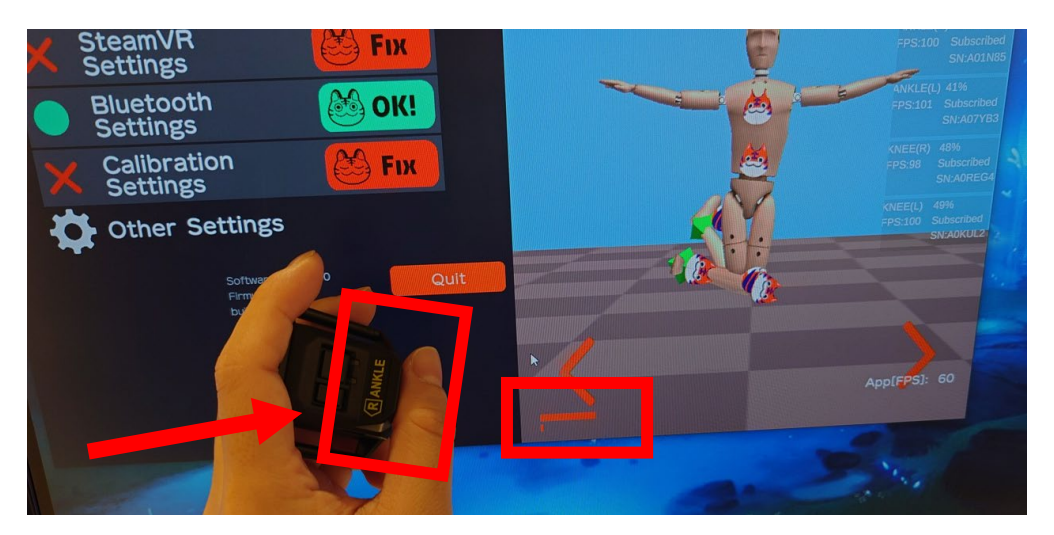

# 4 Gazell Connection Perform only the first time

4.1 xecute only the first time

Connect the PC and the "Gazell Connection Dongle".

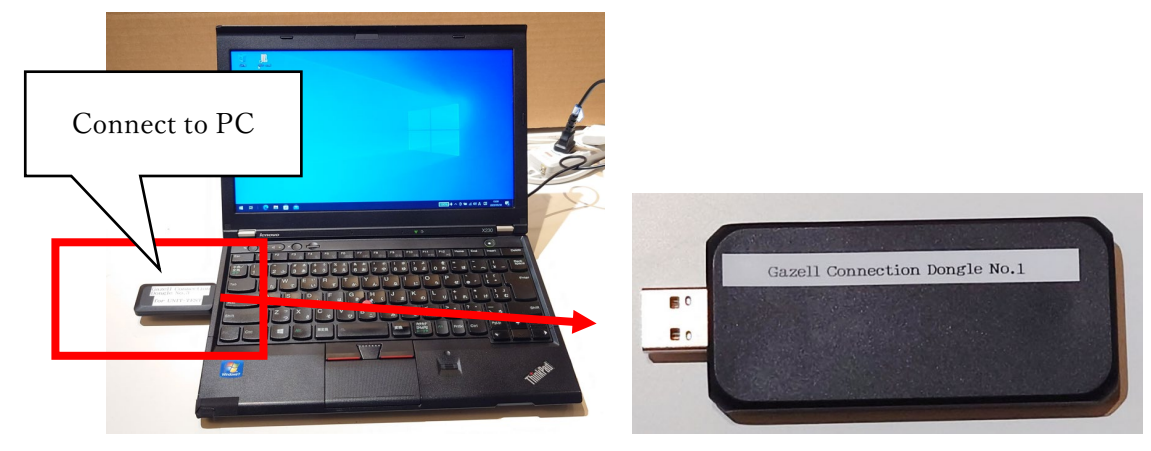

Run "mc3\_dongle\_pd3.exe".

Unplug the Gazell connection dongle from the computer and plug it in again.

### 4.2 Launch the application

Connect the PC and the "Gazell Connection Dongle".

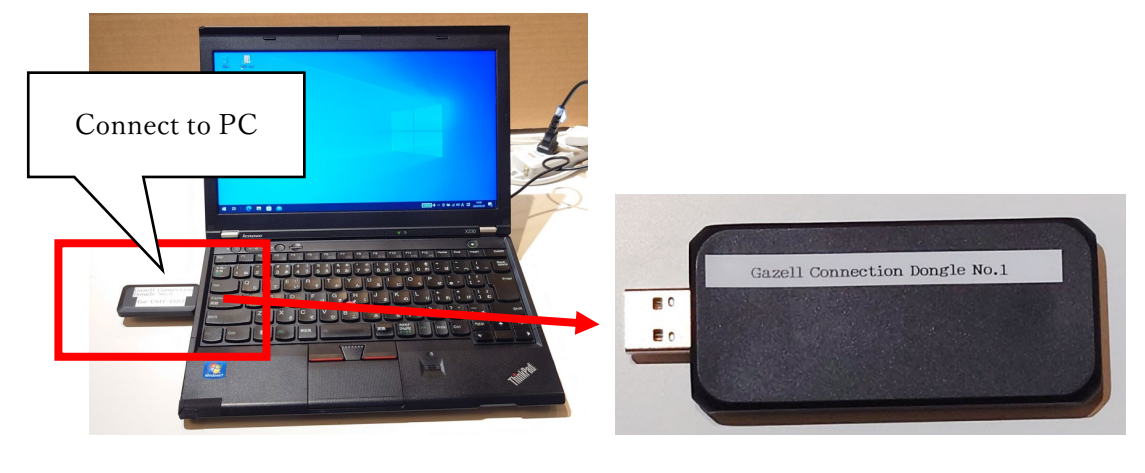

Double-click "mc3\_monitor\_gui.exe".

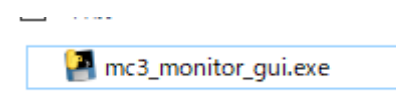

### 4.3 Connect to the device

Normally, the connection is made when the sensor unit is turned on. If it does not connect automatically, please pair it.

| MC3 Monitor                                        |                                                       |                                                    |
|----------------------------------------------------|-------------------------------------------------------|----------------------------------------------------|
| COM12:0 ANKLE(L)                                   | COM13:0 CHEST                                         | COM8:0 ANKLE(R)                                    |
| Ver.1.0.0, A07YB3<br>82.37, -7.46,223.74, 0        | Ver.1.0.0, A0X0H1<br>0.17, -4.84,282.89, 0            | Ver.1.0.0, A01N85<br>-115.08, 10.09,251.75, 0      |
| 99fps, 27mm                                        | 99fps, -1mm                                           | 99fps, 239mm                                       |
| 3637mV 25% Charging<br>OL C CM AP RP<br>1 1 0 03 1 | 3618mV 22% Discharging<br>OL C CM AP RP<br>1 1 0 01 0 | 3645mV 26% Charging<br>OL C CM AP RP<br>1 1 0 05 1 |
| Button events                                      | Button events                                         | Button events                                      |
| click (00), click (00)                             | click (00), long (02)                                 | click (00), click (00)                             |
| LE CR CM AM FR RV M GR NM DC MS RE                 | LE CR CM AM FR RV M GR NM DC MS RE                    | LE CR CM AM FR RV M GR NM DC MS RE                 |
| 00 0 0 00 1 0 0 1 0 1 0 1                          | 00 0 0 00 1 0 0 1 0 1 0 1                             | 00 0 0 00 1 0 0 1 0 1 0 1                          |
| RSSI max/ave/min; remote                           | RSSI max/ave/min; remote                              | RSSI max/ave/min; remote                           |
| -40/-40/-42; -38/-40/-41                           | -41/-42/-43; -41/-43/-45                              | -39/-49/-58; -39/-39/-41                           |
| Update (BLE) AP modify<br>1:Chest V Apply          | Update (BLE) AP modify<br>1:Chest 		Apply             | Update (BLE) AP modify<br>1:Chest V Apply          |
| COM12:1 HIP                                        | COM13:1 KNEE(L)                                       | COM8:1 KNEE(R)                                     |
| Ver.1.0.0, A049U6                                  | Ver.1.0.0, AOKUL2                                     | Ver.1.0.0, AOREG4                                  |
| 1.54, -2.10,276.41, 0                              | -0.71, -1.79,334.60, 0                                | -0.44, -4.95,248.14, 0                             |
| 99fps, -1mm                                        | 99fps, -1mm                                           | 99fps, -1mm                                        |
| 3631mV 24% Discharging                             | 3609mV 20% Discharging                                | 3600mV 19% Discharging                             |
| OL C CM AP RP                                      | OL C CM AP RP                                         | OL C CM AP RP                                      |
| 1 1 0 06 0                                         | 1 1 0 02 0                                            | 1 1 0 04 0                                         |
| Button events                                      | Button events                                         | Button events                                      |

#### 4.3.1 Pairing

When pairing, please do so one at a time. Doing so after all sensor units are turned on may cause problems.

If whole the window is not displayed, connect a larger monitor (1920x1080 or higher) for pairing. Once paired, 1366x768 monitor is enough for other operations.

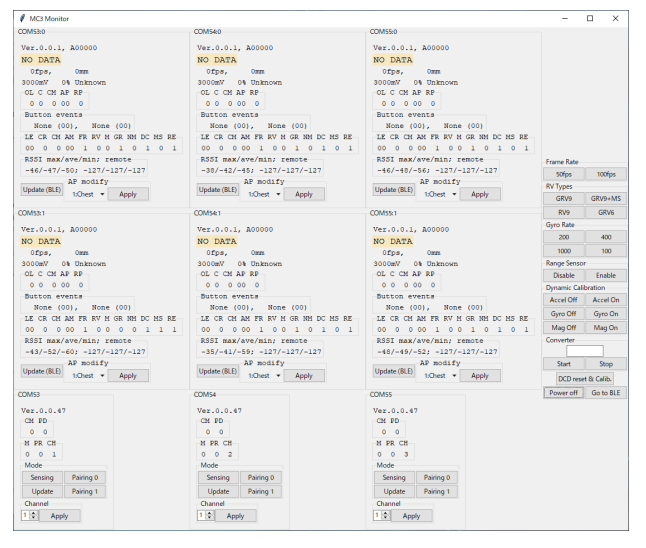

Turn on the sensor unit and press and hold the sub button for 3 seconds. Green LED blinks at 1 Hz.

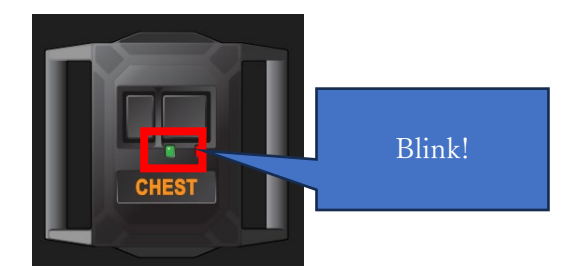

Click the Pairing button the "mc3\_monitor\_gui".

After a short wait, the sensor data will be displayed. Pairing is now complete.

| COM53             | COM54             | COM55             |
|-------------------|-------------------|-------------------|
| Ver.0.0.47        | Ver.0.0.47        | Ver.0.0.47        |
| CM PD             | CM PD             | CM PD             |
| 0 0               | 0 0               | 0 0               |
| M PR CH           | M PR CH           | M PR CH           |
| 0 0 1             | 0 0 2             | 0 0 3             |
| Mode              | Mode              | Mode              |
| Sensing Pairing 0 | Sensing Pairing 0 | Sensing Pairing 0 |
| Update Pairing 1  | Update Pairing 1  | Update Pairing 1  |
| Channel           | Channel           | Channel           |
| 1 Apply           | 1 Apply           | 1 🚔 Apply         |

Data is displayed when connected.

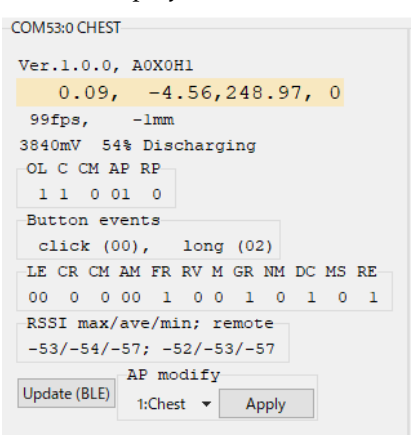

If pairing failed, turn the sensor unit off and retry pairing from powering on.

4.4 Enabling the distance sensor(ToF sensor)

#### Enable Range Sensor.

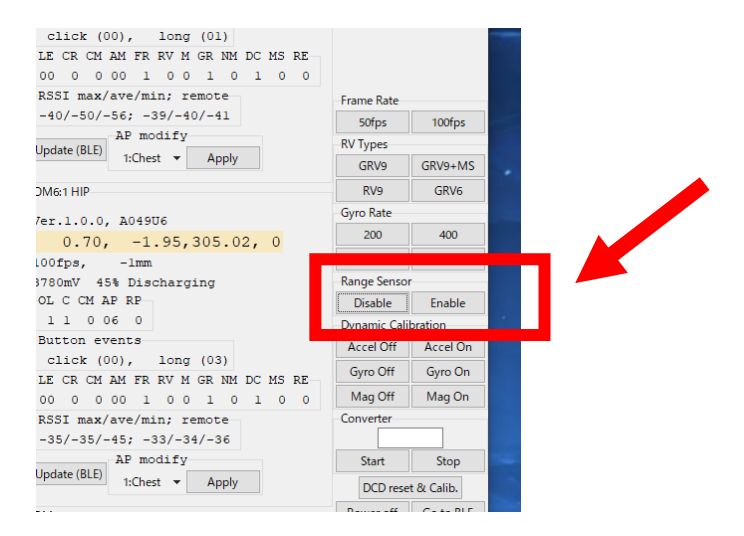

The distance measured by the distance sensor in Sensor B (ANKLE L/R) is displayed.

|          |                                                                                                    |                                    |            | L ~     |
|----------|----------------------------------------------------------------------------------------------------|------------------------------------|------------|---------|
|          | COM4:0 ANKLE(L)                                                                                                    | COM6:0 ANKLE(R)                    |            |         |
|          | Ver.1.0.0, A07YB3                                                                                                    | Ver.1.0.0, A01N85                  |            |         |
| 91, 0    | -1 17, 500,000 .31, 0<br>99fp 328mm<br>3690m 328 Dischargin<br>OL C CR AP RP<br>1 1 0 03 1<br>Button events<br>click (00), long (01) | 100f                               |            |         |
| DC MS RE | LE CR CM AM FR RV M GR NM DC MS RE                                                                                                   | LE CR CM AM FR RV M GR NM DC MS RE |            |         |
| 1 0 1    | 00 0 0 00 1 0 0 1 0 1 0 1                                                                                                    | 00 0 0 00 1 0 0 1 0 1 0 1          |            |         |
|          | RSSI max/ave/min; remote                                                                                                    | RSSI max/ave/min; remote           | Frame Rate |         |
|          | -31/-32/-33; -29/-30/-32                                                                                                    | -40/-41/-43; -38/-39/-41           | 50fps      | 100fps  |
| /        | Update (BLE) 1:Chest  Apply                                                                                                    | Update (BLE) 1:Chest V Apply       | RV Types   |         |
|          |                                                                                                    |                                    | GRV9       | GRV9+MS |
|          | COM4:1 KNEE(R)                                                                                                    | COM6:1 HIP                         | RV9        | GRV6    |
|          | Ver.1.0.0, AOREG4                                                                                                    | Ver.1.0.0, A049U6                  | Gyro Rate  |         |

### FCC Statement

This equipment has been tested and found to comply with the limits for a Class B digital device, pursuant to part 15 of the FCC rules. These limits are designed to provide reasonable protection against harmful interference in a residential installation. This equipment generates, uses and can radiate radio frequency energy and, if not installed and used in accordance with the instructions, may cause harmful interference to radio communications. However, there is no guarantee that interference will not occur in a particular installation. If this equipment does cause harmful interference to radio or television reception, which can be determined by turning the equipment off and on, the user is encouraged to try to correct the interference by one or more of the following measures:

-Reorient or relocate the receiving antenna.

-Increase the separation between the equipment and receiver.

-Connect the equipment into an outlet on a circuit different from that to which the receiver is connected.

-Consult the dealer or an experienced radio/TV technician for help. To assure continued compliance, any changes or modifications not expressly approved by the party.Responsible for compliance could void the user's authority to operate this equipment.

This equipment complies with Part 15 of the FCC Rules. Operation is subject to the following two conditions:

(1) This device may not cause harmful interference, and

(2) This device must accept any interference received, including interference that may cause undesired operation.

FCC Radiation Exposure Statement:

The device has been evaluated to meet general RF exposure requirement. The device can ben used in the portable exposure condition with restiction